# Návod na přístup k osobnímu rozvrhu studenta – 1. ročník bakalářské studium

## Postup pro studenty, kteří nemají heslo pro konto ORION:

#### 1. krok: Vyhledání osobního čísla studenta

Pro přístup k rozvrhu potřebujete znát své <u>osobní číslo</u> (osobní číslo studenta je ve tvaru **K22B....**). Číslo jste si zapsali při zápisu do zápisového listu. Kdo nemá zápisový list u sebe, postupuje tímto způsobem:

Zadejte adresu: <u>www.pr.zcu.cz</u> a přihlaste se na ni svým <u>univerzitním číslem</u> (máte ho uvedené ve své elektronické přihlášce na adrese eprihlaska.zcu.cz). Na adrese <u>www.pr.zcu.cz</u> se po zadání univerzitního čísla zobrazí výsledek Vašeho přijímacího řízení a Vaše <u>osobní číslo</u>, které je uvedené tučně a začíná **K22B....** Toto číslo si zapište, použijete ho k přihlášení na webovou stránku s rozvrhem.

2. krok: Přístup na stránku s rozvrhem

Zadejte na internetu adresu: **stag-predzapis.zcu.cz** 

Na adrese zadejte tyto údaje:

Uživatelské jméno: Vaše osobní číslo K22B....

Heslo: písmeno x a rodné číslo (vše dohromady bez mezer a bez lomítka), např. x0001023456

Systém vás hned vyzve ke změně tohoto hesla. Proto do okénka <u>Nové heslo</u> napište jiné heslo, kterým se budete do budoucna přihlašovat. Kliknutím se pak přihlásíte do portálu ZČU.

Po přihlášení klikněte na "Předzápis" a zobrazí se Váš osobní rozvrh pro zimní semestr (předzápis předmětů již není možné provádět).

Rozvrhy na zimní semestr pro studenty budou zveřejněné nejpozději v pátek odpoledne 16. 9. 2022. Výuka začíná v pondělí 19. 9. 2022. Rozvrhy na letní semestr budou zveřejněné koncem října 2022.

Učebny v rozvrhu jsou označené zkratkami. Vysvětlení zkratek učeben najdete na konci návodu.

V případě technických potíží s přihlášením na výše uvedenou adresu kontaktujte pracovníky Centra informatiky (CIV) na adrese <u>operator@service.zcu.cz</u>

#### Postup pro studenty, kteří již mají heslo pro konto ORION:

Na adrese <u>www.portal.zcu.cz</u> se přihlaste svým uživatelským jménem do konta ORION a heslem pro konto ORION. Pak klikněte na horní liště na záložku "Studium", v ní na záložku "Moje studium". V této záložce najdete svůj rozvrh pro zimní semestr. Rozvrh na letní semestr bude zveřejněn koncem října.

Důležité upozornění pro všechny studenty 1. ročníku bakalářského studia:

Všichni studenti jsou povinni zkontrolovat, zda jejich rozvrh souhlasí s údaji v zápisovém listu. Pokud zjistíte rozdíl mezi předměty uvedenými ve svém rozvrhu na internetu a předměty, které jste si zapsali do zápisového listu při zápisu do studia, kontaktujte studijní oddělení a svoji studijní referentku. Pokud zjistíte ve svém osobním rozvrhu časovou kolizi (překrývání různých předmětů ve stejném čase – pozor na výuku v sudém a lichém týdnu), kontaktujte e-mailem studijní oddělení: fek@service.zcu.cz Jako předmět mailu uveď te **Rozvrhová kolize**, do mailu napište své osobní číslo, studijní obor a místo studia (Plzeň nebo Cheb).

Změny rozvrhu jsou možné pouze v případě prokázané rozvrhové kolize (ne však z důvodu kolize s tělocvikem).

Z důvodu velkého počtu studentů v prvním ročníku v Plzni a omezené kapacity učeben není možné provádět dodatečné změny rozvrhu (přesuny na jiná cvičení).

Časové překrývání tělocviku a jiných předmětů:

Některým studentům z plzeňské části fakulty se ve středu dopoledne v rozvrhu překrývá tělocvik s výukou jiných předmětů. Tito studenti si na katedře tělesné výchovy a sportu (KTS) vyberou rozvrhovou akci z tělocviku tak, aby nebyla v kolizi s jinou výukou (tělocvik je volitelný předmět, v rozvrhu mají přednost povinné předměty a povinně volitelný cizí jazyk). Každá rozvrhová akce z tělocviku (KTS/TV) trvá dvě vyučovací hodiny (nezabírá celé dopoledne). Pokud máte ve středu dopoledne výuku jiných předmětů, zapište se na KTS na rozvrhové akce v jiný den. V případě problémů se obraťte na svoji studijní referentku.

## Studentské univerzitní e-mailové adresy:

Po vytvoření tzv. konta ORION se stanete uživateli univerzitního e-mailu. Pravidelně **sledujte e-maily na své univerzitní e-mailové adrese.** Prostřednictvím univerzitních mailů budete dostávat důležité informace z fakulty a univerzity i informace o zajímavých studentských aktivitách.

Plzeň, 16. 9. 2022

Kateřina Hráchová vedoucí studijního oddělení

Příloha: Zkratky budov ZČU a jejich adresy

# Zkratky budov ZČU a jejich adresy:

Kliknutím na níže uvedené zkratky se zobrazí fotografie budovy (u většiny zkratek). Informace najdete též v brožuře Průvodce prváka po ZČU, (brožuru jste dostali u zápisu).

| Označení<br>budovy | Adresa budovy                            |
|--------------------|------------------------------------------|
| <u>CD</u>          | Cheb, Hradební 22                        |
| EP                 | Univerzitní 26 (budova FEL, posluchárny) |
| EU                 | Univerzitní 26 (budova FEL, učebny)      |
| <u>UC</u>          | Technická 8 (FAV)                        |
| <u>UF</u>          | Univerzitní 22                           |
| <u>UI</u>          | Univerzitní 22 (učebny CIV)              |
| <u>UK</u>          | Univerzitní 22 (katedrální část)         |
| UL                 | Univerzitní 22                           |
| UN                 | Technická 8 (FAV)                        |
| <u>UP</u>          | Univerzitní 22 (posluchárny)             |
| <u>UT</u>          | Univerzitní 22 (tělovýchovný objekt)     |
| <u>UU</u>          | Univerzitní 22                           |
| UV                 | Univerzitní 22 (vstupní objekt)          |